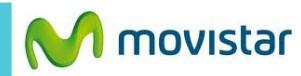

| ITE- |      |          |
|------|------|----------|
|      | 200/ | 12.20    |
|      | 30%  | 12.30 p. |
|      |      |          |

| Santa Cruz 🏦<br><b>12:30</b> p. m<br>vie, ago 22, 2014 | 18°C                 |
|--------------------------------------------------------|----------------------|
| Bach-Goldberg Va                                       | Seleccionar un álbum |
| Seleccione Seleccione                                  |                      |
| Google                                                 | Ŷ                    |
|                                                        |                      |

Previamente la empresa del usuario nombre del servidor, puertos, etc.

| m. | ⊾ A ± 🖄                                           |                                                   | 🛜 🖬 369          | % 🛱 12:54 p.m.         |                                      |
|----|---------------------------------------------------|---------------------------------------------------|------------------|------------------------|--------------------------------------|
|    | Contactos                                         | Contenidos                                        | Ajustes          | Temas                  | • Fac<br>¿Co<br>Agr                  |
|    | Cámara                                            | Galería                                           | Música           | Perfiles               | Cer     Res     Éste     Fae     ¿Co |
|    | Correo                                            | Reloj                                             | 31<br>Calendario | Gestor del<br>teléfono | Agr<br>• Cer<br>Res<br>Éste          |
|    | Búsqueda<br>por voz                               | <b>B</b><br>Google                                | Utilidades       | App más<br>populares   | • Fac<br>¿Co<br>¿Co                  |
|    |                                                   |                                                   |                  |                        | • Fac                                |
|    | Selecciona<br>Si es la pr<br>correo <b>ir a</b> l | r <b>Correo.</b><br>imera vez<br>I <b>paso 5.</b> | que confi        | gura un                | Si ar<br>corre<br>Pi<br>Oj<br>Se     |

|                                             | 01:04 p. m. | 👱 🖾 🖉 🥄 🏹 🏹 🖉 🖬 35% 🖬 01:01 p.m. |
|---------------------------------------------|-------------|----------------------------------|
| Bandeja de entrada<br>prueba.st@hotmail.com | 25          | Configuración                    |
| Facebook                                    | 21 de ago   | General                          |
| ¿Conoces a Joel                             | ★           |                                  |
| Agrega a las personas que conoces par       | aver        | prueba.st@hotmail.com            |
| centrumX                                    | 21 de ago   | prueba.st@hotmail.com            |
| Resumen diario del foro de centrumX         | *           |                                  |
| Éste es su resumen diario por correo d      | e los       |                                  |
| Facebook                                    | 20 de ago   |                                  |
| ¿Conoces a Elis                             | *           |                                  |
| Agrega a las personas que conoces pa        | ra ver      |                                  |
| centrumX                                    | 20 de ago   |                                  |
| Resumen diario del foro de centrumX         | *           |                                  |
| Éste es su resumen diario por correo d      | e los       |                                  |
| Facebook                                    | 19 de ago   |                                  |
| ¿Conoces a Anal                             | *           |                                  |
| ¿Conoces<br>Mostrar todas las ca            | rpetas      |                                  |
| • centrum                                   |             |                                  |
| Resumen Marcar como leído/n                 | o leído     |                                  |
| Este es su                                  |             |                                  |
| • Facebor Configuración                     |             |                                  |
|                                             | :           | Agregar quen a                   |
|                                             |             | A gregar ouch a                  |
|                                             |             |                                  |
| Si anteriormente ya configuró               | otro        |                                  |
| correo:                                     |             |                                  |
|                                             |             |                                  |

- resionar **el icono inferior de** pciones
- eleccionar Configuración.

| Configuración                                |
|----------------------------------------------|
| eneral                                       |
| rueba.st@hotmail.com<br>rueba.st@hotmail.com |
|                                              |
|                                              |
|                                              |
|                                              |
|                                              |
|                                              |
|                                              |
|                                              |
| Agregar cuen.a                               |
|                                              |
| Presionar Agregar cuenta                     |
| Agregal cuenta.                              |

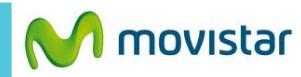

| <ul> <li>▲ ▲ ▲ ▲ ▲</li> <li>▲ ▲ ▲ ▲</li> <li>▲ ▲ ▲</li> <li>▲ ▲ ▲ ▲</li> <li>▲ ▲ ▲</li> <li>▲ ▲ ▲ ▲</li> <li>▲ ▲ ▲ ▲</li> <li>▲ ▲ ▲ ▲</li> <li>▲ ▲ ▲ ▲</li> <li>▲ ▲ ▲ ▲</li> <li>▲ ▲ ▲ ▲</li> <li>▲ ▲ ▲ ▲</li> <li>▲ ▲ ▲ ▲</li> <li>▲ ▲ ▲ ▲ ▲</li> <li>▲ ▲ ▲ ▲</li> <li>▲ ▲ ▲ ▲ ▲</li> <li>▲ ▲ ▲ ▲ ▲</li> <li>▲ ▲ ▲ ▲ ▲</li> <li>▲ ▲ ▲ ▲ ▲</li> <li>▲ ▲ ▲ ▲ ▲</li> <li>▲ ▲ ▲ ▲ ▲</li> <li>▲ ▲ ▲ ▲ ▲ ▲</li> <li>▲ ▲ ▲ ▲ ▲ ▲</li> <li>▲ ▲ ▲ ▲ ▲ ▲</li> <li>▲ ▲ ▲ ▲ ▲ ▲</li> <li>▲ ▲ ▲ ▲ ▲ ▲ ▲ ▲ ▲</li> <li>▲ ▲ ▲ ▲ ▲ ▲ ▲ ▲ ▲</li> <li>▲ ▲ ▲ ▲ ▲ ▲ ▲ ▲ ▲ ▲ ▲ ▲ ▲ ▲ ▲ ▲ ▲ ▲ ▲</li></ul> | ■ ② ♥ II 34% 01:02 p.m. Agregar una cuenta de Exchange                                                                                                    | ■ ② 중 II 34% 01:02 p.m. Configuración de la cuenta                                                                                                    | <ul> <li>Logical Configuración de la cuenta</li> </ul>                                                                                                    |
|----------------------------------------------------------------------------------------------------|----------------------------------------------------------------------------------------------------|----------------------------------------------------------------------------------------------------|----------------------------------------------------------------------------------------------------|
| Corros                                                                                                    | Se puede configurar una cuenta de<br>Exchange en pocos pasos.<br>micorreo@exchange.com<br>midominio<br>miusuario<br>                                                | Nombre de usuario<br>miusuario<br>Contraseña<br><br>Mostrar contraseña<br>Servidor<br>miservidor.exchange.com<br>Utilizar conexión segura (SSL)<br>Certificado de cliente<br>Ninguno<br>Puerto<br>443<br>ID del dispositivo móvil<br>androidc1765568598<br>Anterior<br>Siguiente | Frecuencia de verificación de bandeja de entrada   Comprobación automática (Push)   Días para sincronizar   Tres días   Configure esta cuenta como predeterminada para enviar correos electrónicos   Notificar cuando llegue un mensaje   Sincronizar contactos desde esta cuenta   Sincronizar correo electrónico de esta cuenta   Sincronizar correo electrónico de esta cuenta   Descargar los archivos adjuntos automáticamente al conectarse a Wi-Fi |
| Presionar <b>Exchange.</b>                                                                                                    | Se le pedirá información de su cuenta: <ul> <li>Correo electrónico</li> <li>Dominio</li> <li>Usuario</li> <li>Contraseña</li> </ul> Presionar Configuración manual. | Se le pedirá información del servidor:<br>Servidor<br>Conexión segura (SSL)<br>Puerto                                                                                                    | Si desea puede sincronizar otros<br>elementos:<br>• Contactos<br>• Calendario                                                                                                    |

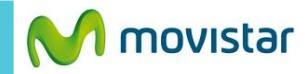

## 🖏 🎓 💵 34% 🗋 01:04 p. m.

🖂 Configuración de la cuenta

Se ha configurado tu cuenta, jy el correo electrónico está en camino! Asignar un nombre a esta cuenta (opcional)

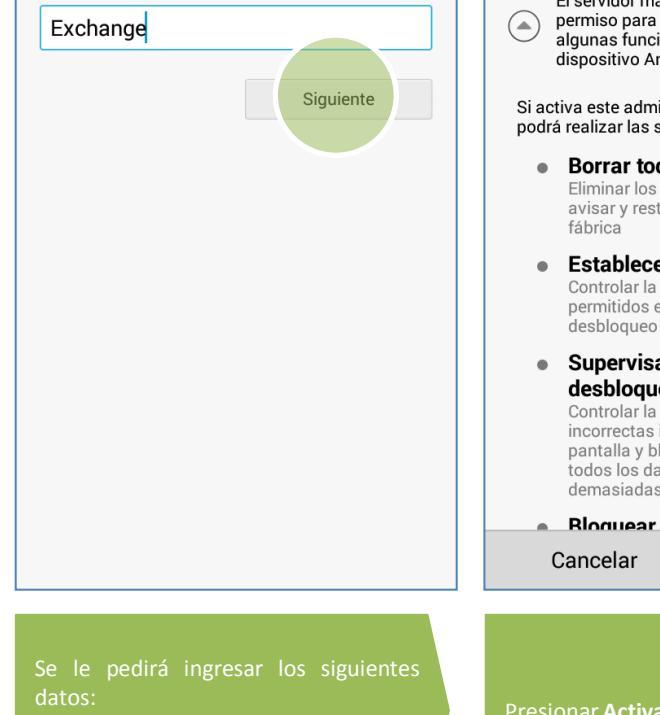

Nombre para la cuenta

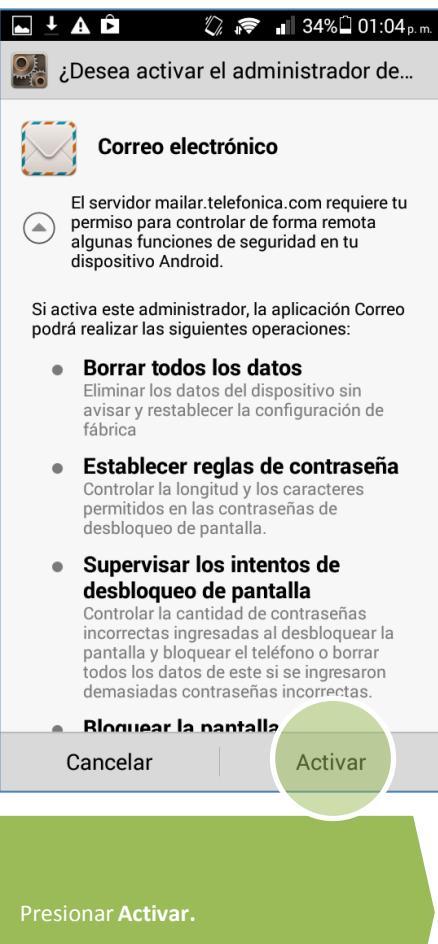

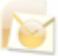